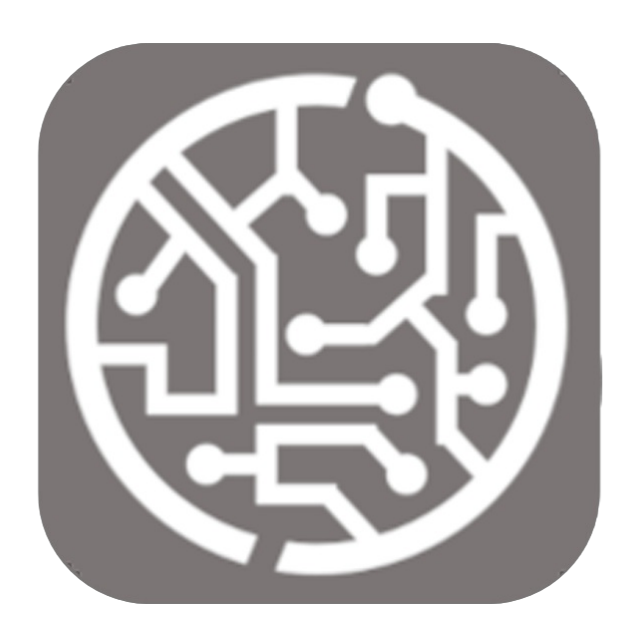

## BEYOND RichText

# **User Guide**

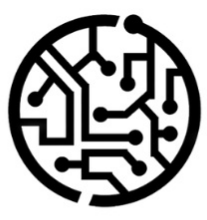

### **BEYONDIT GmbH**

Schauenburgerstr. 116 24118 Kiel Germany + 49 431 3630 3700 hello@beyondit.gmbh

### Table of Contents

About this Documentation Preface **General Information** About this App Licence Management License Management Setup Assign User Permission Set Create Rich Text Type Create Rich Text Template Features Add Rich Text to Document Header Add Rich Text to Document Line Add Rich Text to Item Add Rich Text to Service Item Add Rich Text to Resource

### Preface

This documentation contains information on how to install and operate **Beyond RichText** in your Business Central environment.

This documentation is intended for experienced users of Business Central. Additional knowledge of third-party software products may be required to set up **Beyond RichText**.

Read this documentation in full to set up **Beyond RichText** and work with it professionally. Pay particular attention to the tips, information and safety instructions contained in the documentation. Inform your employees about the proper use of **Beyond RichText** and keep the documentation in a place that is accessible to your employees.

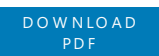

### Manufacturer

Beyond RichText is developed by:

#### **BEYONDIT GmbH**

| Schauenburgerstraße | e 116 |
|---------------------|-------|
| 24118 Kiel          |       |
| Germany             |       |
| info@beyondit.gmbh  |       |
| +49 431 3630 3700   |       |

### **Version history**

| Version | Date       | Author           | Comment                                                                        |
|---------|------------|------------------|--------------------------------------------------------------------------------|
| 1.0     | 20.11.2023 | Jannic<br>Weidel | Initial Version of the Documentation                                           |
| 1.1     | 20.05.2025 | Jannic<br>Weidel | Added new contents and reworked documentation                                  |
| 1.2     | 05.06.2025 | Jannic<br>Weidel | Added documentation for adding RichTexts to items, resources and service items |
| 1.3     | 12.06.2025 | Jannic<br>Weidel | Added Preface Chapter                                                          |
| Access  |            | public           |                                                                                |

### **General Information**

This documentation contains important information that you must observe when following the descriptions. The information is highlighted as notes and arranged according to type and importance. The notes are listed below in ascending order of importance:

#### **O** TIP

This represents **no risk**. In addition to the classic clicking on options, Business Central also offers the option of using so-called shortcuts. Shortcuts are key combinations with which you can also execute the desired action in the user interface. By using shortcuts, you can work faster and more effectively. Try the key combination and you will be surprised how much faster you can work.

#### **O** NOTE

This represents **no risk**. This note contains important information on the correct use, configuration or operation of the software. Follow these instructions to avoid inefficiencies and unnecessary support tickets. For example, this note can show you that an option is hidden and tells you how to proceed if you want to show it again.

#### ゆ IMPORTANT

This represents a **low risk**. This notice refers to non-critical issues that may lead to undesired behavior or configuration problems. May affect user experience or functionality if not considered.

#### **A** CAUTION

This represents a **medium risk**. This notice indicates a potential problem that could affect system stability or data integrity. Failure to comply may result in errors, loss of performance or partial service interruptions. The errors caused by non-compliance only affect the app itself and prevent you from working with data within the app.

#### A WARNING

This represents a **high risk**. This notice indicates an immediate and serious risk to the productive system. Failure to observe this warning may affect the entire system. There is a risk of loss of critical data or total system failure, leading to prolonged downtime. It may not be possible to restore the data and a backup must be imported. The **Beyond RichText** application enables you to store text with numerous formatting options on documents or document lines. The supported documents are:

| Purchase               | Sales               | Service                | Warehouse    |
|------------------------|---------------------|------------------------|--------------|
| Blanket Purchase Order | Blanket Sales Order | Service Contract       | Umlagerungen |
| Purchase Credit Memo   | Sales Credit Memo   | Service Credit Memo    |              |
| Purchase Invoice       | Sales Invoice       | Service Invoice        |              |
| Purchase Order         | Sales Order         | Service Order          |              |
| Purchase Quote         | Sales Quote         | Service Quote          |              |
| Purchase Return Order  | Sales Return Order  | Service Item Worksheet |              |

You can also store texts for items, resources and service items.

The latest version of this documentation can be found at the following link: Beyond RichText Documentation.

The examples described in this documentation represent only some of the possibilities offered by the **Beyond RichText** solution. If you have a specific case that you would like to map using the solution, please do not hesitate to contact us.

#### **O** NOTE

#### Dependencies on or to other apps

Additional, basic applications are required to use Beyond RichText. The following applications are required to use Beyond RichText:

- Beyond License: Management of trial and full licenses for apps of BeyondIT.
- Beyond RichTextEditor: This app implements the basic functions for using rich texts (such as the text field for entering the rich text).

### License Management

This chapter describes how you can view the license management of **Beyond RichText**.

To view the status of the product license for **Beyond RichText**, proceed as follows:

- 1. Open the search field (ALT+Q) and search for the page **Beyond License Management**.
- 2. The **Beyond License Management** page is displayed.

|                           |                            |        | / 🖻 + 🖹          |                  |       |                 |                |
|---------------------------|----------------------------|--------|------------------|------------------|-------|-----------------|----------------|
| Beyond License Management |                            |        |                  |                  |       |                 |                |
| Tenant ID                 |                            |        |                  |                  |       |                 |                |
| Tenant Domain Name        |                            |        |                  |                  |       |                 |                |
| Licenses 🛛 🏶 Sync License |                            |        |                  |                  |       |                 | 6 2            |
| Company Name †            | Application Name           | Status | Start Date       | Expiry Date      | Trial | Licensed Metric | Current Metric |
| $\rightarrow$             | BeyondCalculation          | Valid  | 23.08.2024 08:50 | 22.09.2030 08:50 |       | 1               | 0              |
|                           | BeyondServiceRequisition   | Valid  | 02.04.2024 09:13 | 02.05.2030 09:13 |       | 1               | 0              |
|                           | BeyondPostCalculation      | Valid  | 14.08.2024 00:33 | 13.09.2030 00:33 |       | 1               | 0              |
|                           | BeyondReportPreview        | Valid  | 15.07.2024 21:26 | 14.08.2030 21:26 |       | 1               | 0              |
|                           | BeyondService              | Valid  | 30.01.2024 07:41 | 28.02.2030 07:41 |       | 7               | 0              |
|                           | BeyondCues                 | Valid  | 29.11.2023 19:15 | 28.02.2030 07:41 |       | 7               | 0              |
|                           | BeyondInventoryDetails     | Valid  | 29.01.2024 23:28 | 28.02.2030 07:41 |       | 7               | 0              |
|                           | BeyondDataimporter         | Valid  | 17.06.2024 22:55 | 17.07.2030 22:55 |       | 1               | 0              |
|                           | BeyondCloudConnector       | Valid  | 04.07.2024 06:42 | 03.08.2030 06:42 |       | 1               | 0              |
|                           | BeyondAttributesCore       | Valid  | 14.06.2024 07:51 | 14.07.2030 07:51 |       | 1               | 0              |
|                           | BeyondReports              | Valid  | 05.07.2024 06:39 | 04.08.2030 06:39 |       | 1               | 0              |
|                           | BeyondDocumentLineTransfer | Valid  | 18.09.2024 20:40 | 31.12.2099 00:00 |       | 4               | 0              |
|                           |                            |        |                  |                  |       |                 |                |

3. Under the **Licenses** section, you will find all product licenses for BeyondIT applications that have been installed for this company. You can read all the necessary information from the values in the columns:

| Column              | Description                                                                                                    |
|---------------------|----------------------------------------------------------------------------------------------------|
| Company<br>Name     | This column indicates the name of the company.                                                                                                    |
| Application<br>Name | This column indicates the name of the application. If you use several BeyondIT products, a separate line is displayed for each product in the overview,                                                                                                    |
| Status              | This is the status of the product license. Several values are possible:<br>Valid: The product license is valid and the application can be used without restrictions.<br>Expired: The product license has expired. The application can no longer be used.<br>Trial: The product license is valid and the functionalities of the application can be used for a short period of<br>time (note the value in the expiry date column) with restrictions or without restrictions.<br>Exceeded: The product license has expired. The application can no longer be used. |
| Start Date          | This is the date on which the product license was registered.                                                                                                    |
| Expiry<br>Date      | This is the date on which the product license becomes or became invalid. The application can no longer be used.                                                                                                    |
| Trial               | This checkbox indicates whether the product license is a trial license. Trial licenses are very limited licenses. You can purchase a full product license after the trial license expires (note the value in the <b>Expiry date</b> column).                                                                                                    |
| Licensed<br>Metric  | This column shows how the application was licensed. For example, this can be a tenant license, a license per company or a license per user.                                                                                                    |
| Current<br>Metric   | This column shows how many licenses are used in the environment. The difference between the values in the <b>Licensed metric</b> and <b>Current metric</b> columns indicates whether you need to purchase an additional license.                                                                                                    |

### Assign User Permissions

The following description shows how to assign user permissions for the **BEYOND Rich Text** extension. The permission sets provided are:

| Permission Set | Description                                                                   |
|----------------|-------------------------------------------------------------------------------|
| BYD RT Admin   | This permission set enables the use of the <b>Beyond Rich Text</b> extension. |

To assign the permission set for **BEYOND Rich Text** to a user, proceed as follows:

- 1. Open the search function from the role center (ALT+Q).
- 2. Search for Permission Sets and click on the appropriate search result.
- 3. The **Permission Sets** page is displayed.
- 4. Select one of the above permission sets from the list.
- 5. Click **Related** > **Permissions** > **Permission Set by User** in the menu bar.

| Permission Sets       |                                    |                       |                                             |              |                   |                 | 口 (      |
|-----------------------|------------------------------------|-----------------------|---------------------------------------------|--------------|-------------------|-----------------|----------|
| 🔎 🖪 🛛 + New 🐺 Edit Li | st 📋 Delete  🖶 Permissions  🗎 Copy | Permission Set 🗋 Impo | rt Permission Sets 🚺 Export Permission Sets | More options |                   | Ŕ               | 7        |
| Permission Set 🕇 👕    | Name                               | Type 1                | Extension Name                              |              |                   |                 |          |
| → BYD RT ADMIN        | BYD RT ADMIN                       | System                | BeyondRichText                              |              | Permissions ~     |                 |          |
|                       |                                    |                       |                                             |              | Object Type<br>↑  | Object ID † Obj | ject Nam |
|                       |                                    |                       |                                             |              | Table Data        | 5606700 Ric     | h Text   |
|                       |                                    |                       |                                             |              | Table Data        | 5606701 Ric     | :h Text  |
|                       |                                    |                       |                                             |              | Table Data        | 5606702 Ter     | mplate   |
|                       |                                    |                       |                                             |              | Table Data        | 5606703 Ric     | :h Text  |
|                       |                                    |                       |                                             |              | Table Data        | 5606705 Ric     | :h Text  |
|                       |                                    |                       |                                             |              | ā ( <b>1999</b> ) |                 |          |

- 6. The **Permission Set by User** page is displayed.
- 7. Show the filter area (SHIFT+F3) and pick Extension Name and the value BeyondRich Text as filter criteria.
- 8. The list is filtered to the permission sets of BeyondRich Text.
- 9. Select the check box on the right side of the page for the user or users to whom you want to assign the permission set.

You have assigned a permission set for **BEYOND Rich Text** to a user. Note that users with the **SUPER** permission set have all rights, i.e. you do not need to give this user any additional rights.

### Create Rich Text Type

This chapter describes how to create a rich text type. The rich text types are used when creating a rich text template to make it easier to differentiate between rich text templates.

To create a rich text type, proceed as follows:

- 1. Open the search field (ALT+Q) and search for the page **Rich Text Types**.
- 2. The **Rich Text Types** page is displayed.

| Rich Te       | ext Types |             |             | √ Saved |                      | Ľ |
|---------------|-----------|-------------|-------------|---------|----------------------|---|
| Q             | 🖪 🕂 New   | 🐯 Edit List | 🔟 Delete    |         | 6 7                  | : |
|               | Code 1    |             | Description | Default | Transfer To<br>Order |   |
| $\rightarrow$ |           |             |             |         |                      |   |
|               |           |             |             |         |                      |   |

- 3. To create a new rich text type, click on the **New** option in the menu bar.
- 4. Enter a code for the rich text type in the **Code** column.
- 5. Enter a description for the rich text type in the **Description** column.
- 6. If you want to set the rich text type as the default rich text type to be used, activate the checkbox under the **Default** column. This rich text type is then assigned to every newly created rich text template.
- 7. If you want to set the rich text type to be transferred to an order, activate the checkbox under the **Transfer To Order** column.

| Rich Text Types    |               |                              | √ Saved |                      |
|--------------------|---------------|------------------------------|---------|----------------------|
|                    | w 🐯 Edit List | 🔟 Delete                     |         | 12 7 ≣               |
| Code 1             |               | Description                  | Default | Transfer To<br>Order |
| GTC                |               | General Terms and Conditions |         |                      |
| PURCHASE           |               | Purchase                     |         |                      |
| SALES              |               | Verkauf                      |         |                      |
| SERVICE            |               | Service                      |         |                      |
| $\rightarrow$ TEXT | :             | Text module                  |         |                      |
|                    |               |                              |         |                      |

You have created one or more rich text types. When you create a rich text template, you can assign a rich text type to make it easier to distinguish the templates by type.

#### Next Chapter

### Create Rich Text Template

This chapter describes how to create a rich text template. You can create the text templates for all common documents from the areas of purchase, sales and service. Various formatting options are available for designing the texts.

- 1. Open the search field (ALT+Q) and search for the **Rich Text Templates** page.
- 2. The **Rich Text Templates** page is displayed.

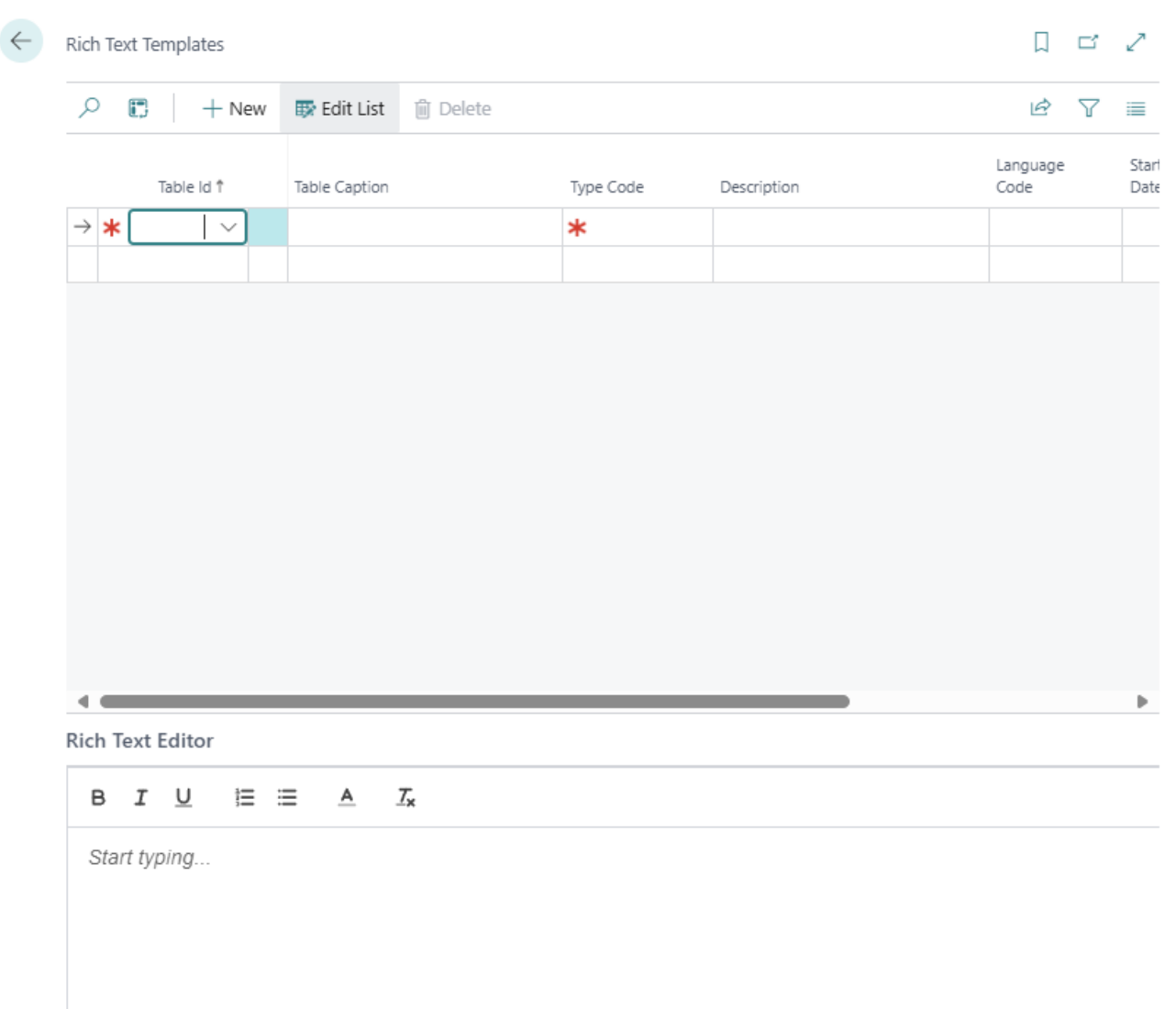

- 3. To create a new Rich Text template, click on the **New** option in the menu bar.
- 4. Under the **Table ID** column, select a table from the stored rich text tables. If no table IDs are stored in the rich text table, you must add them manually.
- 5. The information in the **Table Caption** field is automatically filled by the system if you enter a value in the **Table ID** column.
- 6. Select a rich text type under the **Type Code** column. You can find further information on the rich text types in the chapter Create Rich Text Type.
- 7. Enter the language for the rich text in the **Language Code** column.
- 8. Under the **Start Date** and **End Date** columns, you can define a time period in which the rich text template can be used.
- 9. If you would like to have the rich text template inserted automatically, for example for documents, activate the **Automatic insert** checkbox.
- Under the No. of Conditions column, you can optionally define conditions for the rich text template. With a condition, it is possible to define a rich text template that is used if the amount in a document is greater than a fixed value (e.g. 1000 \$). In this way, you can create marketing texts for special promotions.

| $\leftarrow$ | Cond          | ditions  |       |      |                   |               |           |          |          |                 | √ Saved              | С° э <sup>к</sup> |
|--------------|---------------|----------|-------|------|-------------------|---------------|-----------|----------|----------|-----------------|----------------------|-------------------|
|              | Q             |          | + New | 🐯 Ec | dit List 📋 Delete |               |           |          |          |                 |                      | ┢ 7 ≣             |
|              |               | Operator |       |      | Field I           | Field Caption | Condition | Туре     | Constant | Target Field Id | Target Field Caption |                   |
|              | $\rightarrow$ | IF       |       | 11   | 6                 | Amount        | >         | Constant | 1000     |                 |                      |                   |
|              |               |          |       |      |                   |               |           |          |          |                 |                      |                   |

11. Under the list of rich text templates, you will find the **Rich Text Editor** pane. Here you can enter and format the text for the rich text template.

| Rich | Text Templates        |           |               |           |                |               |               |             |                  | 🗸 Saved 🛛 🖾 🧩     |
|------|-----------------------|-----------|---------------|-----------|----------------|---------------|---------------|-------------|------------------|-------------------|
| P    | 🗈 🔰 + New 📑 Edit List | 📋 Delete  |               |           |                |               |               |             |                  | ie ∀ =            |
|      | 1                     | ibie ld † | Table Caption | Type Code | Description    | Language Code | Starting Date | Ending Date | Automatic Insert | No. of Conditions |
| -)   | •                     | 36 ~      | Sales Header  | SALES     | Sales Greeting | DEU           | 1/1/1990      | 1/1/2027    | 2                | 1                 |
|      |                       |           |               |           |                |               |               |             |                  |                   |
| Kich | lext Editor           |           |               |           |                |               |               |             |                  |                   |
| в    | I D F E V 1           | *         |               |           |                |               |               |             |                  |                   |
| St   | art typing            |           |               |           |                |               |               |             |                  |                   |

- 12. The following options are available to you for designing the texts:
  - <sup>B</sup> : To format the text **bold**, select the characters and click on this symbol.
  - $\circ$   ${}^{I}$  : To format the text **italics**, select the characters and click on this symbol.

  - $\circ$   $\equiv$  : To format the text as a **list**, select the characters and click on this symbol.
  - To format the text as a **enumeration**, select the characters and click on this symbol.

  - $I_{\mathbf{x}}$  : To **delete** the **formatting** in a text, select the characters and click on this symbol.

You have created a rich text template. For more information on how to add rich text to documents, see the chapter Add Rich Text To Documents.

### Add Rich Text to Document Header

This chapter describes how to add a rich text to a document header. **Beyond RichText** allows you to save rich texts both to the document header and to individual lines within a document.

#### **O** NOTE

If you use **Beyond RichText** together with **Beyond ReportsV2**, the created rich texts (for the document header and document lines) can also be printed in reports. For more information on how to print rich texts in reports from Beyond ReportsV2, please refer to the **Beyond ReportsV2** documentation under the section Add Rich Text to Report.

#### **O** NOTE

You can use texts already created from rich text templates, modify these texts or create new texts. You can find more information about rich text templates in the chapter Create Rich Text Template.

To add a rich text to a document header, proceed as follows:

- 1. Navigate to the document for which you want to add a rich text.
- 2. Click on the **Rich Text** option in the menu bar of the document header.

|                         | <ul> <li>Deliverable   </li> <li>Deliverable   </li> </ul>            | te Warehouse Shipment                               | Create Inventory Put-away/                     | Pick 🔠 Archiv | e Document              | II Rich Text                 |                     |                                |                                     |                              |                                |                 |                                       |                             |                          |                        |  |
|-------------------------|-----------------------------------------------------------------------|-----------------------------------------------------|------------------------------------------------|---------------|-------------------------|------------------------------|---------------------|--------------------------------|-------------------------------------|------------------------------|--------------------------------|-----------------|---------------------------------------|-----------------------------|--------------------------|------------------------|--|
| eneral                  |                                                                       |                                                     |                                                |               |                         |                              |                     |                                |                                     |                              |                                |                 |                                       |                             |                          |                        |  |
| stomer Na               | ame                                                                   | Adatum Corporation                                  |                                                | ··· Posting   | Date                    |                              | 2/1/2025            |                                |                                     |                              | Requested De                   | livery Date     |                                       | 3/31/2025                   |                          |                        |  |
| ntact · · · ·           |                                                                       | Robert Townes                                       |                                                | ··· Order [   | Date ·····              |                              | 2/1/2025            |                                |                                     |                              | External Docu                  | ment No.        |                                       |                             |                          |                        |  |
| cument Da               | ate                                                                   | 2/1/2025                                            |                                                | Due Da        | ite · · · · · · · · · · |                              | 3/1/2025            |                                |                                     |                              | Status                         |                 |                                       | Open                        |                          |                        |  |
| nes <u>1</u>            | Manage Line Order                                                     |                                                     |                                                |               |                         |                              |                     |                                |                                     |                              |                                |                 |                                       |                             |                          |                        |  |
| New Lin                 | <u>Manage</u> Line Order<br>ne in Delete Line il Si                   | ect items III Rich Tr                               | ext                                            |               |                         | Oh: to Arcombia              |                     | linit of                       | Helf Brice Evel                     |                              | The Group                      |                 | Line Amount                           | Senice                      | Octomer                  | Vendor                 |  |
| New Lin<br>Rich<br>Text | Manage Line Order<br>ne Pr Delete Line P Si<br>Type No.               | ect items III Rich Tr<br>Item Reference<br>No.      | ext<br>Description                             | Location Code | Quantity                | Qty. to Assemble<br>to Order | Reserved Quantity   | Unit of<br>Measure Code        | Unit Price Excl.<br>Tax             | Tax Area Code                | Tax Group<br>Code              | Line Discount % | Line Amount<br>Excl. Tax              | Service<br>Commitments      | Customer<br>Contract No. | Vendor<br>Contract No. |  |
| New Lin<br>Rich<br>Text | Manage Line Order<br>ne PX Delete Line P Si<br>Type No.<br>I Item 199 | ect items III Rich Ti<br>Item Reference<br>No.<br>S | ext<br>Description<br>ATLANTA Whiteboard, base | Location Code | Quantity<br>12          | Qty: to Assemble<br>to Order | Reserved Quantity   | Unit of<br>Measure Code<br>PCS | Unit Price Excl.<br>Tax<br>1,397.30 | Tax Area Code<br>ATLANTA, GA | Tax Group<br>Code<br>FURNITURE | Line Discount % | Line Amount<br>Excl. Tax<br>16,767.60 | Service<br>Commitments<br>0 | Customer<br>Contract No. | Vendor<br>Contract No. |  |
| Rich<br>Text            | Manage Line Order<br>Type No.<br>Ittem 1997                           | ect items III Rich To<br>Rem Reference<br>No.<br>S  | ext<br>Description<br>ATLANTA Whiteboard, base | Location Code | Quantity<br>12          | Q5y. to Assemble<br>to Order | Reserved Quantity _ | Unit of<br>Measure Code<br>PCS | Unit Price Excl.<br>Tax<br>1,397.30 | Tax Area Code<br>ATLANTA, GA | Tax Group<br>Code<br>FURNITURE | Line Discount % | Line Amount<br>Excl. Tax<br>16,767.60 | Service<br>Commitments<br>0 | Customer<br>Contract No. | Vendor<br>Contract No. |  |

3. The Rich Text Editor window is displayed.

| TEXT         | ✓ Rich Text             | Select Template |
|--------------|-------------------------|-----------------|
| в <u>і U</u> | ⊨ ≡ <u>A</u> <i>T</i> × |                 |
| Start typing |                         |                 |
|              |                         |                 |
|              |                         |                 |
|              |                         |                 |
|              |                         |                 |
|              |                         |                 |
|              |                         |                 |
|              |                         |                 |
|              |                         | Close           |

- 4. Specify the type of rich text in the dropdown list. The description of the rich text type is displayed to the right of the dropdown list.
- 5. In the **Rich Text Editor** window, click on the **Select template...** option and select one of the available templates. Alternatively, you can also enter the desired text directly in the window. For more information on how to create a rich text template, please refer to the chapter Create Rich Text Template.

| Rich Text Edi                                     | tor                                         |                                       |                                   |               | 2    | $\times$ |
|---------------------------------------------------|---------------------------------------------|---------------------------------------|-----------------------------------|---------------|------|----------|
| SALES                                             | → Sa                                        | ales Order (                          | Greeting                          | Select Templa | ite  |          |
| ви                                                | 1<br>2<br>2<br>2                            | <u>A</u> <u>7</u> <sub>x</sub>        |                                   |               |      |          |
| Thank you for<br>We are please<br>Your order will | your trust ar<br>d to confirm<br>be process | nd your or<br>your sale<br>ed as soor | der!<br>s order.<br>n as possible | <u>.</u>      |      |          |
|                                                   |                                             |                                       |                                   | Γ             | Clos | e        |

- 6. The following options are available to you for designing the texts:
  - <sup>B</sup> : To format the text **bold**, select the characters and click on this symbol.
  - $\circ$   ${}^{I}$  : To format the text **italics**, select the characters and click on this symbol.

  - $\circ$   $^{\ddagger}$  : To format the text as a **list**, select the characters and click on this symbol.
  - To format the text as a **enumeration**, select the characters and click on this symbol.

- $\circ$   $\mathcal{I}_{\mathbf{x}}$  : To **delete** the **formatting** in a text, select the characters and click on this symbol.

You have added a rich text to a document header.

Create Rich Text Template

### Add Rich Text to Document Line

This chapter describes how to add a rich text to a document line. **Beyond RichText** allows you to save rich texts both at the document header and on individual document lines within a document.

#### **O** NOTE

If you use **Beyond RichText** together with **Beyond ReportsV2**, the created rich texts (for the document header and document lines) can also be printed in reports. For more information on how to print rich texts in reports from Beyond ReportsV2, please refer to the **Beyond ReportsV2** documentation under the section Add Rich Text to Report.

#### **O** NOTE

You can use texts already created from rich text templates, modify these texts or create new texts. You can find more information about rich text templates in the chapter Create Rich Text Template.

Um einen Rich Text zu einer Belegzeile hinzuzufügen, gehen Sie wie folgt vor:

- 1. Navigate to the document for which you want to add a rich text.
- 2. In the menu bar of the **Lines** tab, click on the corresponding document line and select the **Rich Text** option in the menu bar.

| Vendor<br>Contract No. |
|------------------------|
| Vendor<br>Contract No. |
| Vendor<br>Contract No. |
|                        |

3. The Rich Text Editor window is displayed.

| TEXT         | ✓ Rich Text             | Select Template |
|--------------|-------------------------|-----------------|
| в <u>і U</u> | ⊨ ≡ <u>A</u> <i>T</i> × |                 |
| Start typing |                         |                 |
|              |                         |                 |
|              |                         |                 |
|              |                         |                 |
|              |                         |                 |
|              |                         |                 |
|              |                         |                 |
|              |                         |                 |
|              |                         | Close           |

- 4. Specify the type of rich text in the dropdown list. The description of the rich text type is displayed to the right of the dropdown list.
- 5. In the **Rich Text Editor** window, click on the **Select template...** option and select one of the available templates. Alternatively, you can also enter the desired text directly in the window. For more information on how to create a rich text template, please refer to the chapter Create Rich Text Template.

| Rich Text Edi                                     | tor                                         |                                       |                                   |               | 2    | $\times$ |
|---------------------------------------------------|---------------------------------------------|---------------------------------------|-----------------------------------|---------------|------|----------|
| SALES                                             | → Sa                                        | ales Order (                          | Greeting                          | Select Templa | ite  |          |
| ви                                                | 1<br>2<br>2<br>2                            | <u>A</u> <u>7</u> <sub>x</sub>        |                                   |               |      |          |
| Thank you for<br>We are please<br>Your order will | your trust ar<br>d to confirm<br>be process | nd your or<br>your sale<br>ed as soor | der!<br>s order.<br>n as possible | <u>.</u>      |      |          |
|                                                   |                                             |                                       |                                   | Γ             | Clos | e        |

- 6. The following options are available to you for designing the texts:
  - <sup>B</sup> : To format the text **bold**, select the characters and click on this symbol.
  - $\circ$   ${}^{I}$  : To format the text **italics**, select the characters and click on this symbol.

  - $\circ$   $^{\ddagger}$  : To format the text as a **list**, select the characters and click on this symbol.
  - To format the text as a **enumeration**, select the characters and click on this symbol.

- A :To format the text in **color**, select the characters and click on this symbol.
- $\circ$   $\mathcal{I}_{\mathbf{x}}$  : To **delete** the **formatting** in a text, select the characters and click on this symbol.

You have added a rich text to a line. An icon in the **Rich Text** column in the document lines indicates whether a rich text is stored for the line.

| Li | nes               | Mar      | nage Line Ord       | ler         |                       |                          |               |                 |                              |                   |                         |                         |               |                   |                 |                          |                        |                          |                        | 6 8            |
|----|-------------------|----------|---------------------|-------------|-----------------------|--------------------------|---------------|-----------------|------------------------------|-------------------|-------------------------|-------------------------|---------------|-------------------|-----------------|--------------------------|------------------------|--------------------------|------------------------|----------------|
|    | <sup>∌®</sup> New | Line     | 🦮 Delete Line       | Select iter | ms 💷 Rich Te          | xt                       |               |                 |                              |                   |                         |                         |               |                   |                 |                          |                        |                          |                        | 焓              |
|    | Rich<br>Text      | ו        | Туре                | No.         | Item Reference<br>No. | Description              | Location Code | Quantity        | Qty. to Assemble<br>to Order | Reserved Quantity | Unit of<br>Measure Code | Unit Price Excl.<br>Tax | Tax Area Code | Tax Group<br>Code | Line Discount % | Line Amount<br>Excl. Tax | Service<br>Commitments | Customer<br>Contract No. | Vendor<br>Contract No. | Ar<br>Includii |
| -  |                   | ÷        | Item                | 1996-S      |                       | ATLANTA Whiteboard, base |               | 12              |                              | -                 | PCS                     | 1,397.30                | ATLANTA, GA   | FURNITURE         |                 | 16,767.60                | 0                      | -                        | -                      | 17,7           |
|    |                   |          |                     |             |                       |                          |               |                 |                              |                   |                         |                         |               |                   |                 |                          |                        |                          |                        |                |
|    |                   |          |                     |             |                       |                          |               |                 |                              |                   |                         |                         |               |                   |                 |                          |                        |                          |                        |                |
|    |                   |          |                     |             |                       |                          |               |                 |                              |                   |                         | _                       |               |                   |                 |                          |                        |                          |                        |                |
| Su | ubtotal E         | xcl. Tax | (USD)               |             |                       | 16,76                    | 7.60 Invoic   | e Discount %    |                              |                   |                         |                         | 0             | Total Tax (USE    | )               |                          |                        |                          |                        | 1,006.06       |
| In | v. Discou         | unt Am   | ount Excl. Tax (USD | )           |                       | 1                        | 0.00 Total E  | Excl. Tax (USD) |                              |                   |                         |                         | 16,767.60     | Total Incl. Tax   | (USD)           |                          |                        |                          |                        | 17,773.66      |

#### Next Chapter

### Add Rich Text to Item

This chapter describes how to add a rich text to an item.

To add a rich text to an item, proceed as follows:

- 1. Open the search function from the role center (**ALT+Q**).
- 2. Search for **Items** and click on the corresponding search result.
- 3. The **Items** list is displayed.
- 4. Open the item card for the item where you want to add a rich text.
- 5. The item card is opened.
- 6. Under the Start menu item, click on the Rich Text option.

| Dynamics 3 | 165 Business Central                                                                       |
|------------|--------------------------------------------------------------------------------------------|
| ÷          | Item Card                                                                                  |
|            | 1002 · CleanWave dishwasher                                                                |
|            | Home Request Approval Item Prices & Discounts Actions V Related V Reports V Automate V Few |
|            | 🗈 Copy Item 🛛 Adjust Inventory 🛛 🟯 Create Stockkeeping Unit 🖓 Apply Template 💷 Rich Text   |
|            | ltem                                                                                       |
|            | No                                                                                         |
|            | Description CleanWave dishwasher                                                           |
|            | Blocked                                                                                    |
|            | Type · · · · · · · · · · · · · · · · · · ·                                                 |

XX

7. The Rich Text Editor window is displayed.

**Rich Text Editor** 

| EM           | V Item text | Select Template |
|--------------|-------------|-----------------|
| в <u>і U</u> |             | T <sub>x</sub>  |
| Start typing |             |                 |
|              |             |                 |
|              |             |                 |
|              |             |                 |
|              |             |                 |
|              |             |                 |
|              |             |                 |
|              |             |                 |
|              |             |                 |

- 8. Specify the type of rich text in the dropdown list. The description of the rich text type is displayed to the right of the dropdown list.
- In the Rich Text Editor window, click on the Select Template... option and select one of the available templates. Alternatively, you can also enter the desired text directly in the window. For more information on how to create a rich text template, please refer to the chapter Create rich text template.

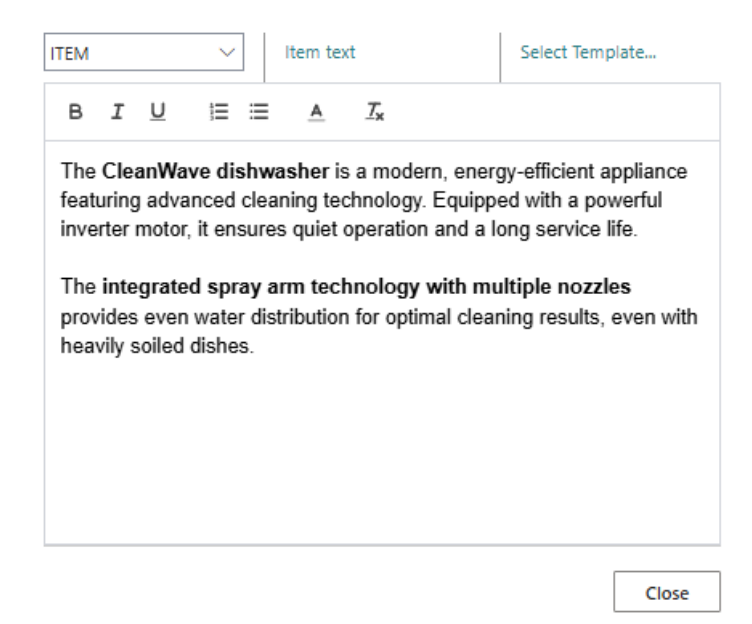

- 10. The following options are available to you for designing the texts:
- 11. <sup>B</sup> : To format the text **bold**, select the characters and click on this symbol.
- 12. I : To format the text **italics**, select the characters and click on this symbol.
- 13.  $\stackrel{[]}{=}$  : To format the text **underlined**, select the characters and click on this symbol.
- 14.  $\equiv$  : To format the text as a **list**, select the characters and click on this symbol.
- 15. To format the text as a **enumeration**, select the characters and click on this symbol.
- 16.  $\stackrel{ extbf{A}}{=}$  : To format the text in **color**, select the characters and click on this symbol.
- 17.  $I_{\star}$ : To **delete** the **formatting** in a text, select the characters and click on this symbol.

You have added a rich text to an item.

### Add Rich Text to Service Item

This chapter describes how to add a rich text to an service item.

To add a rich text to an service item, proceed as follows:

- 1. Open the search function from the role center (**ALT+Q**).
- 2. Search for **Items** and click on the corresponding search result.
- 3. The **Items** list is displayed.
- 4. Open the service item card for the service item where you want to add a rich text.
- 5. The service item card is opened.
- 6. Under the Start menu service item, click on the Rich Text option.

| 365 Business Central                                                                |
|-------------------------------------------------------------------------------------|
| Service Item Card                                                                   |
| SV000002 · CleanWave dishwasher                                                     |
| 🛅 Create Service Order 🗸 📓 Images 🙇 Navigate Item Troubleshooting Home More options |
| III Rich Text                                                                       |
| General                                                                             |
| No                                                                                  |
| Description CleanWave dishwasher                                                    |
| Item No. · · · · · · · · · · · · · · · · · · ·                                      |
|                                                                                     |

7. The **Rich Text Editor** window is displayed.

| ERVICE ITEM         | ✓ Servi | ice item text | Select Template |
|---------------------|---------|---------------|-----------------|
| в <u>і</u> <u>U</u> |         | <u> </u>      | '               |
| Start typing        |         |               |                 |
|                     |         |               |                 |
|                     |         |               |                 |
|                     |         |               |                 |
|                     |         |               |                 |
|                     |         |               |                 |
|                     |         |               |                 |
|                     |         |               |                 |

- 8. Specify the type of rich text in the dropdown list. The description of the rich text type is displayed to the right of the dropdown list.
- In the Rich Text Editor window, click on the Select Template... option and select one of the available templates. Alternatively, you can also enter the desired text directly in the window. For more information on how to create a rich text template, please refer to the chapter Create rich text template.

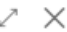

| SERVICE ITEN                                                                    | √ N                                                                                                   | Service i                                                      | item text                                                     |                                                          | Select Template                                                                                                    |
|---------------------------------------------------------------------------------|----------------------------------------------------------------------------------------------------|----------------------------------------------------------------|---------------------------------------------------------------|----------------------------------------------------------|----------------------------------------------------------------------------------------------------|
| BI                                                                              | ⊻ ≣ ≡                                                                                                 | <u>A</u>                                                       | <u></u> <i>T</i> <sub>×</sub>                                 |                                                          |                                                                                                    |
| The Clear<br>featuring a<br>inverter m<br>The integ<br>provides e<br>heavily so | nWave dishw<br>advanced clea<br>notor, it ensure<br>grated spray a<br>even water dis<br>biled dishes. | vasher is<br>aning tec<br>es quiet o<br>arm tech<br>stribution | a mode<br>hnology.<br>operation<br><b>mology</b><br>for optir | rn, energ<br>Equippe<br>and a lo<br>with mu<br>nal clear | gy-efficient appliance<br>ed with a powerful<br>ong service life.<br>I <b>ltiple nozzles</b><br>ning results, even with |
|                                                                                 |                                                                                                    |                                                                |                                                               |                                                          |                                                                                                    |
|                                                                                 |                                                                                                    |                                                                |                                                               |                                                          | Close                                                                                                    |

- 10. The following options are available to you for designing the texts:
- 11. <sup>B</sup> : To format the text **bold**, select the characters and click on this symbol.
- 12. I : To format the text **italics**, select the characters and click on this symbol.
- 13.  $\square$  : To format the text **underlined**, select the characters and click on this symbol.
- 14.  $\equiv$  : To format the text as a **list**, select the characters and click on this symbol.
- 15. E To format the text as a **enumeration**, select the characters and click on this symbol.
- 16.  $\stackrel{A}{=}$  : To format the text in **color**, select the characters and click on this symbol.
- 17.  $I_{\star}$ : To **delete** the **formatting** in a text, select the characters and click on this symbol.

You have added a rich text to an service item.

### Add Rich Text to Resource

This chapter describes how to add a rich text to a resource.

To add a rich text to a resource, proceed as follows:

- 1. Open the search function from the role center (**ALT+Q**).
- 2. Search for **Resources** and click on the corresponding search result.
- 3. The **Resources** list is displayed.
- 4. Open the resource card for the resource to which you want to add a rich text.
- 5. The resource card is displayed.
- 6. Under the Start menu item, click on the Rich Text option.

| Dyna | mics 3       | 55 Business Central                      |
|------|--------------|------------------------------------------|
|      | $\leftarrow$ | Resource Card                            |
|      |              | CONRAD · Conrad Nuber                    |
|      |              | Home Resource Prices Report More options |
|      |              | 🏠 Create Time Sheets 🔲 Rich Text         |
|      |              | General                                  |
|      |              | No                                       |
|      |              | Name · · · · · Conrad Nuber              |
|      |              | Type · · · · · · · Person · · ·          |

7. The Rich Text Editor window opens.

| Rich Text Editor                         | Z ×             |  |  |
|------------------------------------------|-----------------|--|--|
| RESOURCE V Ressource text                | Select Template |  |  |
| B I <u>U</u> ⊨ ≡ <u>A</u> I <sub>x</sub> |                 |  |  |
| Start typing                             |                 |  |  |
|                                          |                 |  |  |
|                                          |                 |  |  |
|                                          |                 |  |  |
|                                          |                 |  |  |
|                                          |                 |  |  |
|                                          |                 |  |  |
|                                          | Close           |  |  |

- 8. Specify the type of rich text in the dropdown list. The description of the rich text type is displayed to the right of the dropdown list.
- In the Rich Text Editor window, click on the Select Template... option and select one of the available templates. Alternatively, you can also enter the desired text directly in the window. For more information on how to create a rich text template, please refer to the chapter Create Rich Text Template.

| RESO                               | JRCE                                    |                                                | ~                                                   |                                          | Ressour                                          | ce text                                     |                                                   | Select Template                                                                                  |
|------------------------------------|-----------------------------------------|------------------------------------------------|-----------------------------------------------------|------------------------------------------|--------------------------------------------------|---------------------------------------------|---------------------------------------------------|--------------------------------------------------------------------------------------------------|
| в                                  | I                                       | U                                              | Ē                                                   | ≣                                        | <u>A</u>                                         | $\underline{T}_{\mathbf{x}}$                |                                                   |                                                                                                  |
| Con<br>part<br>Tha<br>expe<br>impl | rad l<br>icula<br>nks f<br>erien<br>eme | Nuber<br>r focu<br>to his<br>ice, he<br>ntatio | r is a re<br>is on a<br>solid a<br>e coml<br>n expe | ecog<br>iuton<br>acad<br>bines<br>ertise | nized e<br>nation t<br>emic ba<br>s theore<br>e. | expert i<br>technol<br>ackgrou<br>etical ki | n the field<br>ogy and o<br>und and n<br>nowledge | I of engineering, with a<br>digital system solutions<br>nany years of practical<br>with hands-on |
|                                    |                                         |                                                |                                                     |                                          | ·                                                |                                             |                                                   |                                                                                                  |
|                                    |                                         |                                                |                                                     |                                          |                                                  |                                             |                                                   |                                                                                                  |
|                                    |                                         |                                                |                                                     |                                          |                                                  |                                             |                                                   | Close                                                                                            |

- 10. The following options are available to you for designing the texts:
- 11. <sup>B</sup> : To format the text **bold**, select the characters and click on this symbol.
- 12. I : To format the text **italics**, select the characters and click on this symbol.
- 13.  $\square$  : To format the text **underlined**, select the characters and click on this symbol.
- 14.  $\equiv$  : To format the text as a **list**, select the characters and click on this symbol.
- 15. To format the text as a **enumeration**, select the characters and click on this symbol.
- 16. A : To format the text in **color**, select the characters and click on this symbol.
- 17.  $\mathcal{I}_{\star}$  : To **delete** the **formatting** in a text, select the characters and click on this symbol.

Sie haben einen Rich Text zu einer Ressource hinzugefügt.